## Checking Your Settings – Internet Explorer

Note! You must enable the following for the Skills to Succeed Learning Exchange to work properly:

- Cookies
- Popups
- JavaScript
- 1. Open Internet Explorer and click the gear icon.
- 2. Click Internet Options.
- 3. Click the *Privacy* tab.
- 4. For **Cookies**, move the slider for Settings down to *Medium Level*.
- 5. For **Popups**, ensure there is no check mark for *Turn on Pop-up Blocker*.
- 6. Click the OK button.
- 7. For **JavaScript**, click the *Security* tab.
- 8. Click the Internet zone.
- 9. Click the *Custom level…* button.
- 10. In the section entitled Scripting, click Enable on Active Scripting and click OK.
- 11. A popup window appears asking, Are you sure you war to change the settings for this zone? Click the Yes button.
- 12. Click the OK button (*Security tab* window).

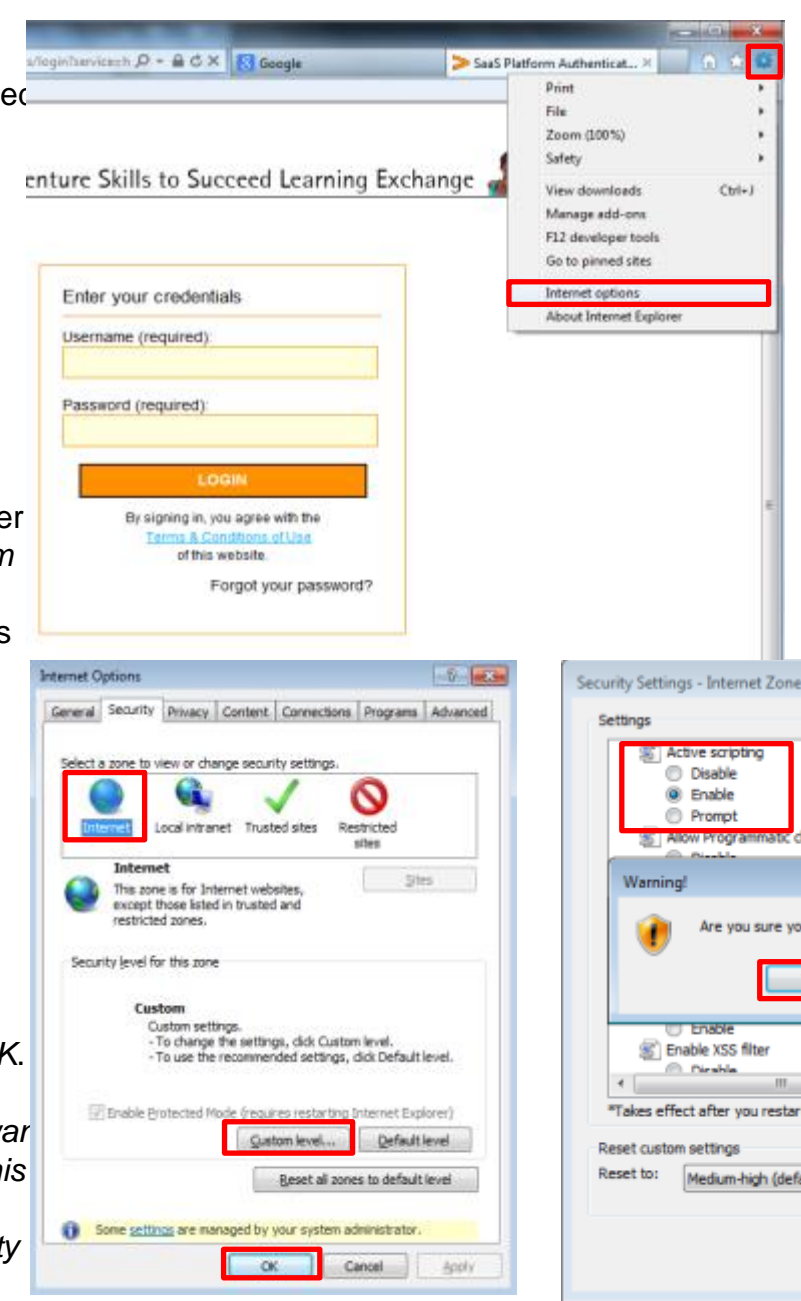

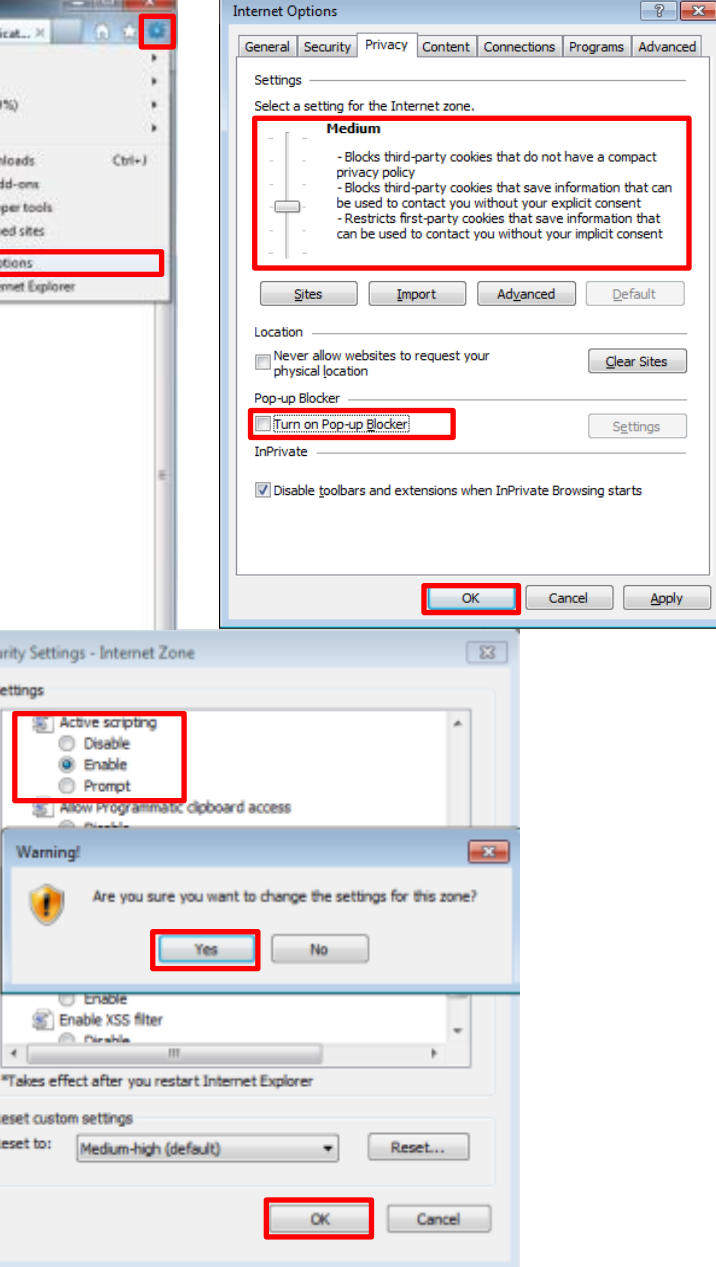

## **Checking Your Settings – Chrome**

**Note!** You must enable the following for the Skills to Succeed Learning Exchange to work properly:

- Cookies
- Popups
- JavaScript
- 1. Open Chrome and click the gear icon.
- 2. Click Settings
- Click the link Show advanced settings (at the bottom of the window)
- 4. In the *Privacy* section, click *Content settings…*
- 5. In the **Cookies** section, select option Allow local data to be set (recommended).
- 6. In the *Pop-ups* section, select option *Allow all sites show pop-ups (recommended)*.
- 7. In the *JavaScript* section, select option *Allow all sites to execute JavaScript (recommended).*
- 8. Click *Done* to save changes.

|                                                      |                                                                                                    |                                                                                                    | -60                                                                                                    |
|------------------------------------------------------|----------------------------------------------------------------------------------------------------|----------------------------------------------------------------------------------------------------|----------------------------------------------------------------------------------------------------|
| Chrome                                               | Sattings                                                                                                    | 2Fccusa-portal.cclearning.accenture.com%2Fportal-webapp%2Fj_spring_cas_sec                                                 | curity, check%38 jaessionid%30 🔂 🔳                                                                      |
| History<br>Estensions<br>Settings                    | Security's Sign in Sign in to Google Chrome with your Google Account to save your personalized browser features to the web and access them from Google Chrome on any computer. You'll also be automatically signed in to your fevorite Geogle services. Learn more | d Learning Exchange 🧟 🍂                                                                                                    | Nex-tab Chil-1<br>Nex-vindox Chil-3k<br>Nex-vindox Chil-Shib-N<br>Bodonada Pacet Taba P<br>Facet Taba P |
| Help                                                 | Sign in to Chrome                                                                                                    |                                                                                                    | Zeore - 1005 + 27                                                                                       |
|                                                      | On startup<br>Open the New Tab page<br>Continue where you left off<br>Open a specific page or set of pages. Set pages                                                                                                    | rour credentials<br>ne (required)<br>rd (required)                                                                         | Severage etc., Color<br>Red., 201-F<br>Field, Color<br>Tools P<br>History Color                         |
|                                                      | Appearance Rest to default theme                                                                                                    |                                                                                                    | Downloads Otti-1                                                                                        |
|                                                      | Show Home button Always show the bookmarks bar                                                                                                    | ECON<br>By signing in, you agree with the<br>Emma & Conditions with the<br>of this vestate.                                | Sign in to Overne                                                                                       |
|                                                      | Search                                                                                                    | Forgot your password?                                                                                                    | he public                                                                                               |
|                                                      | Set which search engine is used when searching from the <u>encoder</u> .<br>Google • Manage search engines                                                                                                    |                                                                                                    |                                                                                                    |
|                                                      | Users You are currently the only Google Chrome user. Add new user. Default browser The default browser is currently Google Chrome. Show edvanced settings                                                                                                    | Content settings Pop-ups  Allow all sites to show pop-ups Do not allow any site to show po                                 | on-ups (recommended)                                                                                    |
| Privacy<br>Content s<br>Google Chri<br>services. Lee | ettings<br>Clear browsing data<br>ame may use web services to improve your browsing experience. You may optionally disu<br>am more                                                                                                    | Content settings<br>JavaScript<br>Allow all sites to run JavaScrip<br>Do not allow any site to run Ja<br>Manage exceptions | t (recommended<br>waScript                                                                              |
| Content set                                          | ting≤                                                                                                    |                                                                                                    |                                                                                                    |
| Allow                                                | local data to be set (recommended)                                                                                                    |                                                                                                    | Done                                                                                                    |
| Keep                                                 | ocal data only until you quit your browser                                                                                                    |                                                                                                    |                                                                                                    |

## **Checking Your Settings – Firefox**

**Note!** You must enable the following for the Skills to Succeed Learning Exchange to work properly:

- Cookies
- Popups
- JavaScript
- 1. Open Firefox and click the List icon.
- 2. Click the Options icon.
- 3. For **Cookies**, click the *Privacy* icon.
- In the History section, select Use custom settings for history
- 5. Check Accept cookies from sites.
- 6. Check Accept third-party cookies (or select Always).
- 7. For **Popups**, click on the *Content* icon.
- 8. Ensure there is no check in the box for *Block pop-up windows*
- 9. Click the OK button.
- 10. For **JavaScript**, for Firefox versions less than v23, click on the *Content* icon.
- 11. Check the option *Enable JavaScript.*
- 12. Click *Done* to save changes.
- 13. Click the OK button.

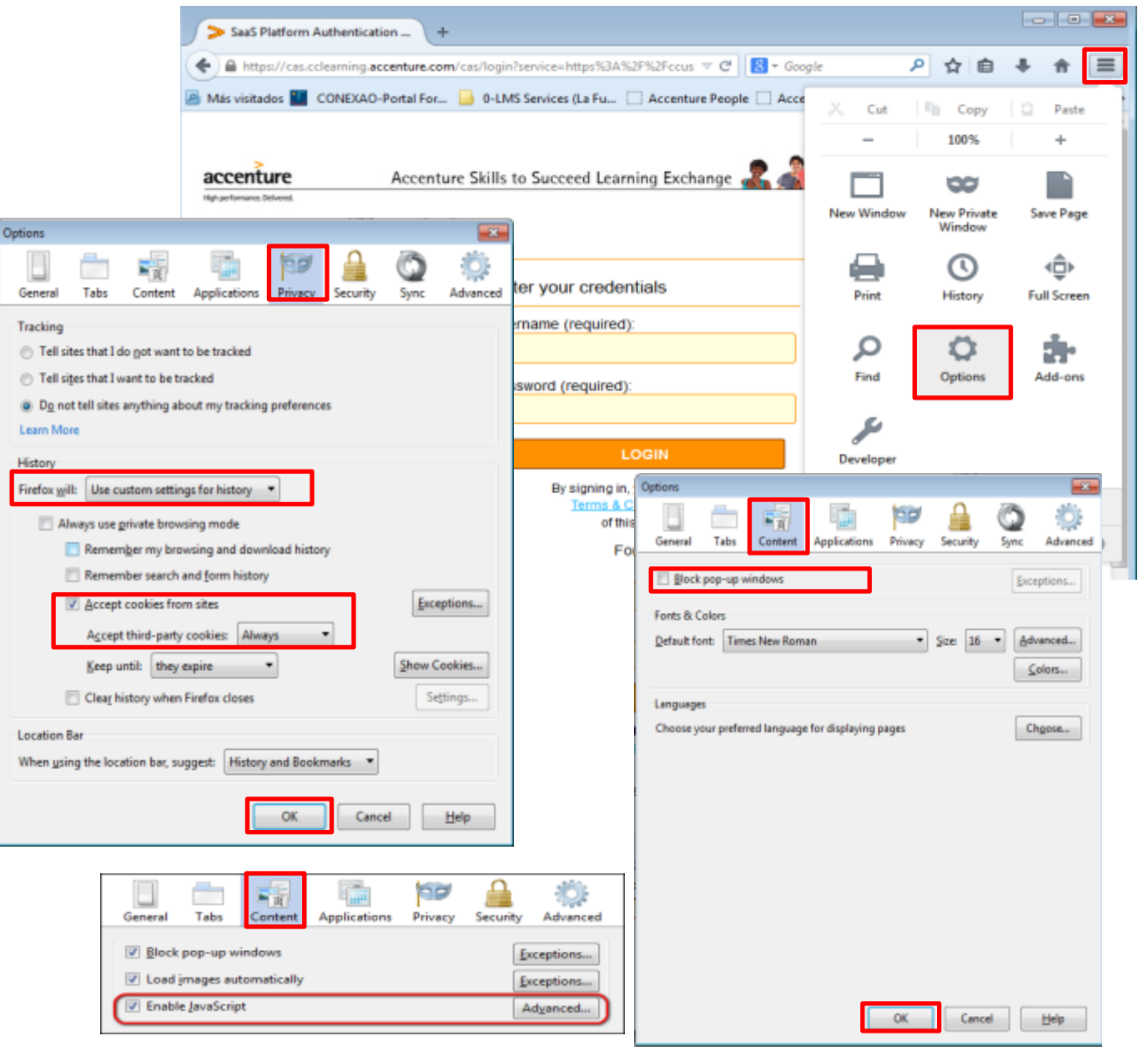